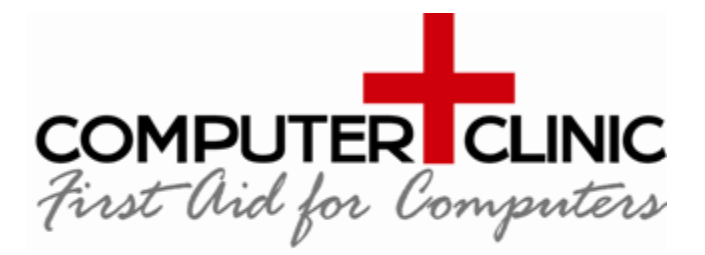

Computer Clinic Ferrymead Christchurch 8023

03 390 9192 hello@computerclinic.nz www.computerclinic.nz

**COMPUTER CLINIC – First Aid for Computers** 

Evolving IT Solutions & Systems for People

#### ESET INSTALLATION AND CONFIGURATION INSTRUCTIONS

#### **DOWNLOAD LOCATIONS:-**

For Windows: <u>Download Here</u> For Apple mac: <u>Download Here</u>

#### INSTALLING THE CORRECT VERSION OF THE SOFTWARE

Always install the "Home" version. See details and instructions further down this document.

ESET's business software is exactly the same as the "Home" software, therefore we recommend installing the "Home" version. Why?

Both versions of the software offer the same protection and automatically update 'virus definitions'. These automatic updates keep you protected from the latest threats; however, the business version of the software DOES NOT automatically update the program version. This is because the business version of the software is designed for centralised cloud management via an IT company for 11 or more devices. However, a managed antivirus costs more as it comes with a central cloud server. In a large network this makes managing, controlling and reporting on devices and their security issues quicker and easier. If you install the business edition without the additional cost of the cloud Thus, updating the program version is a manual task per computer or via central management.

Not keeping the program version fully updated is a security risk. The manual process requires physically downloading and installing a newer version each time. Whereas the standalone "Home" version automatically updates the program after a computer restart.

It is very important to keep the program version up to date as newer program versions of Antivirus programs (software) come with new features plus such as advanced detection modules which give you the latest maximum protection. It is not automatically updated for the business versions as newer program versions may need to be tested against company systems first for compatibility and stability compliance reasons.

A business licence works on the home version of the software (but not vice versa)

# HOW TO DOWNLOAD AND INSTALL

For Windows: Download from <u>here</u> For Macs: Download from <u>Here</u>

- Run
- Accept

| CSET SECURITY                                                                                         | - × |
|----------------------------------------------------------------------------------------------------|-----|
| Install ESET Security<br>Enjoy using your computer as you work, play and connect - protected by ESET. |     |
| 162150   Need help with installation?   ② Open installation instructions   ③ Open user guide          |     |
| a                                                                                                    |     |
| Continue Biglish ~                                                                                    |     |

• Continue (see red circle)

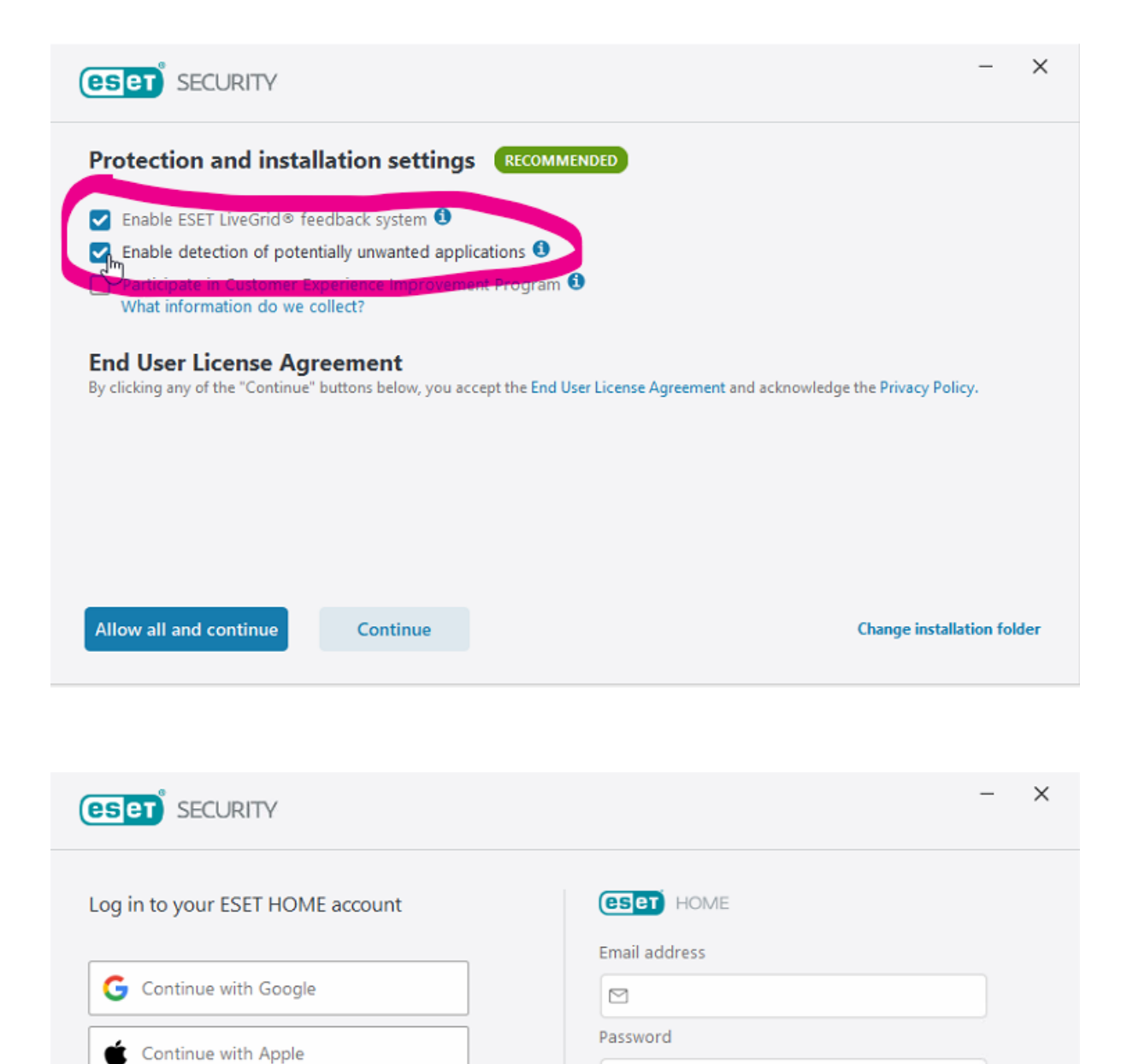

Ð

I forgot my password

Log in

Don't have an account? Create account

Skip login

Scan QR code

• Skip login

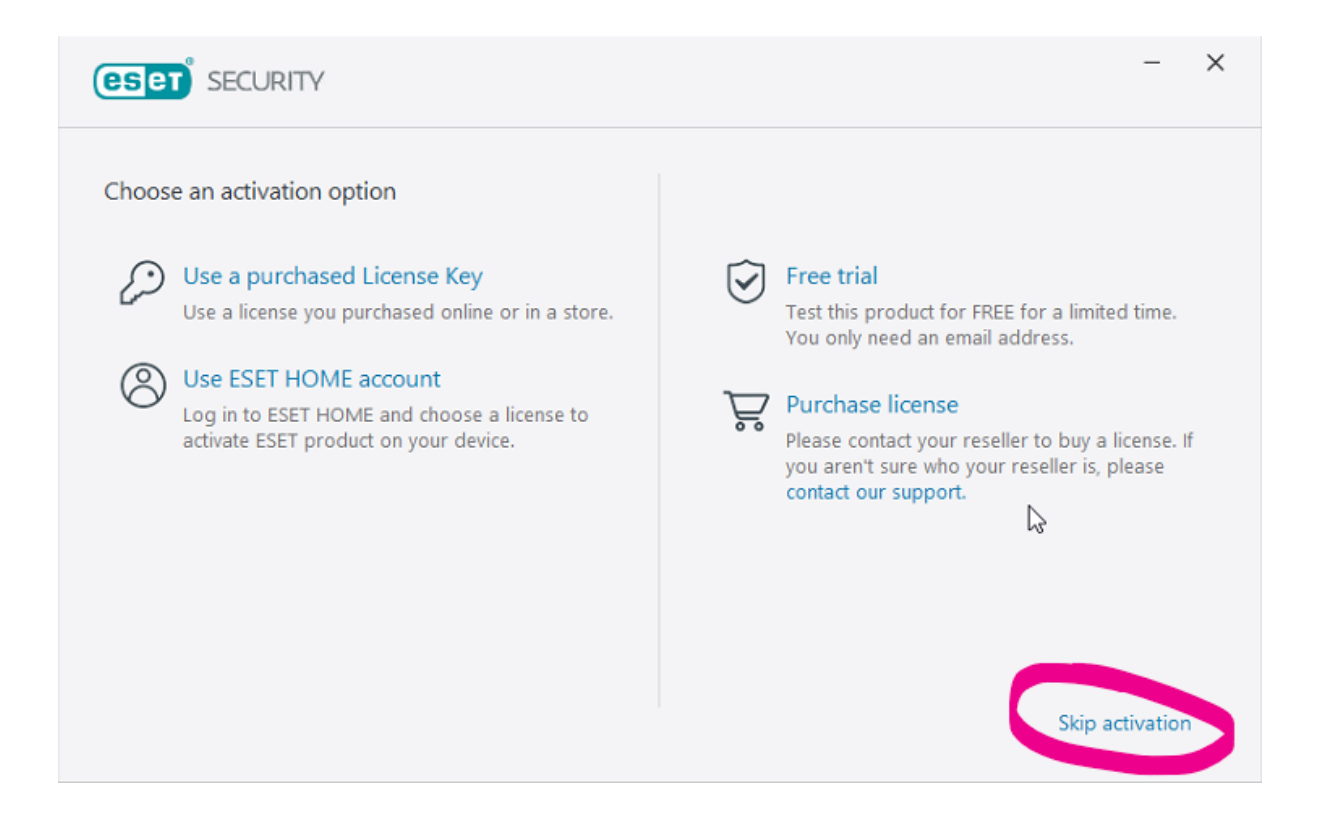

#### **CHANGING YOUR PRODUCT**

- You may be asked to confirm which product you wish to activate as your licence key may work for multiple products.
- Change it to ESET Antivirus

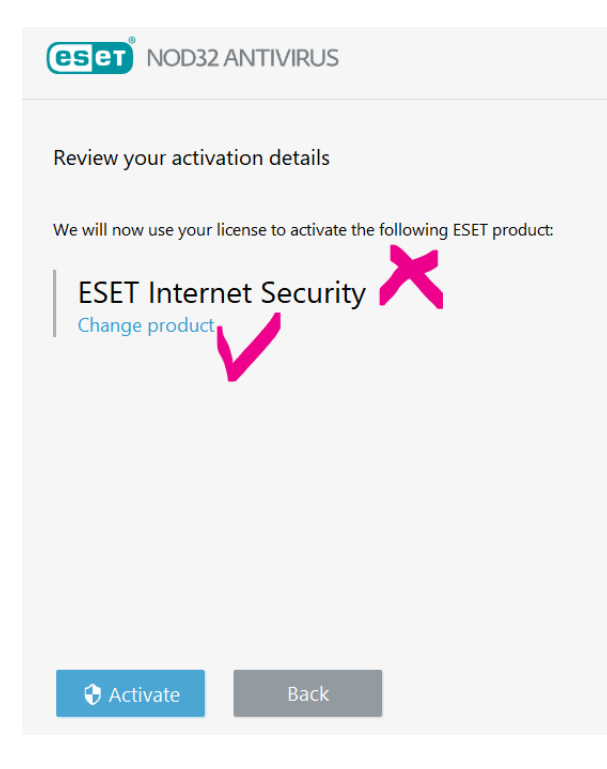

### CHANGING TO ESET NOD32 ANTIVIRUS (HOME VERSION)

• Change product to ESET Antivirus

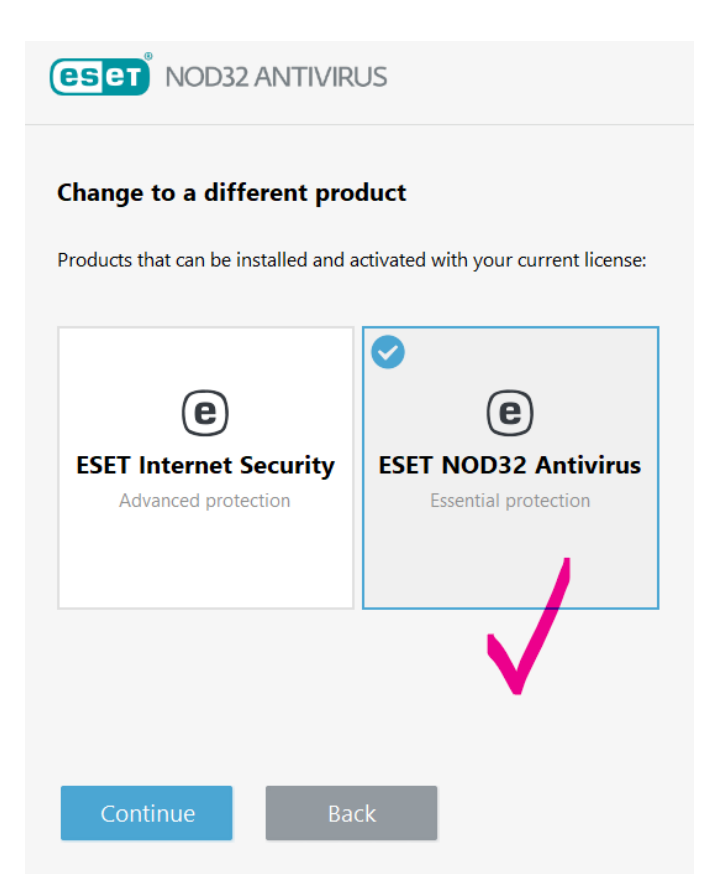

### Continue

• If you are asked if you are sure, Continue and ignore any messages

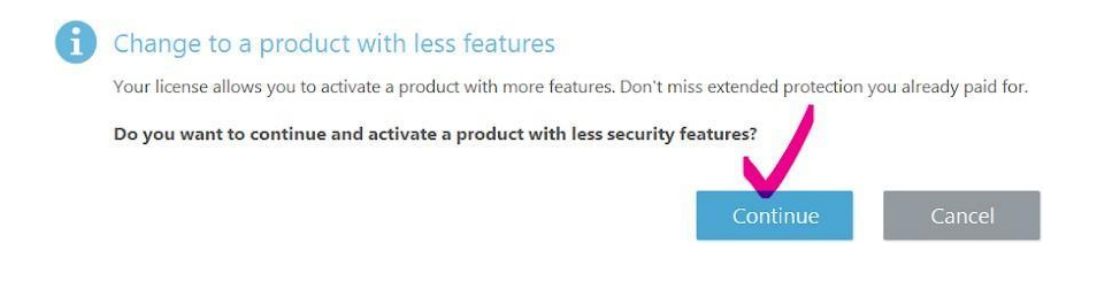

# **ACTIVATING YOUR SOFTWARE**

You are now able to Activate ESET Antivirus which is the recommended product

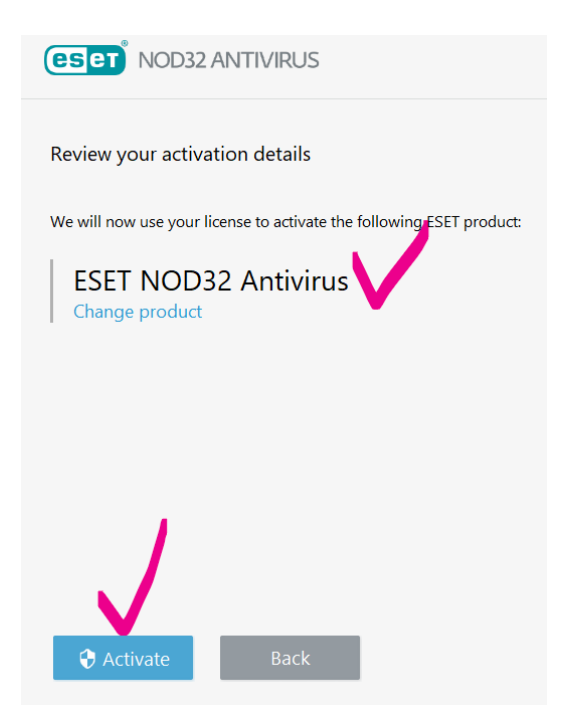

#### PUT IN YOUR ACTIVATION KEY (sent on a separate email)

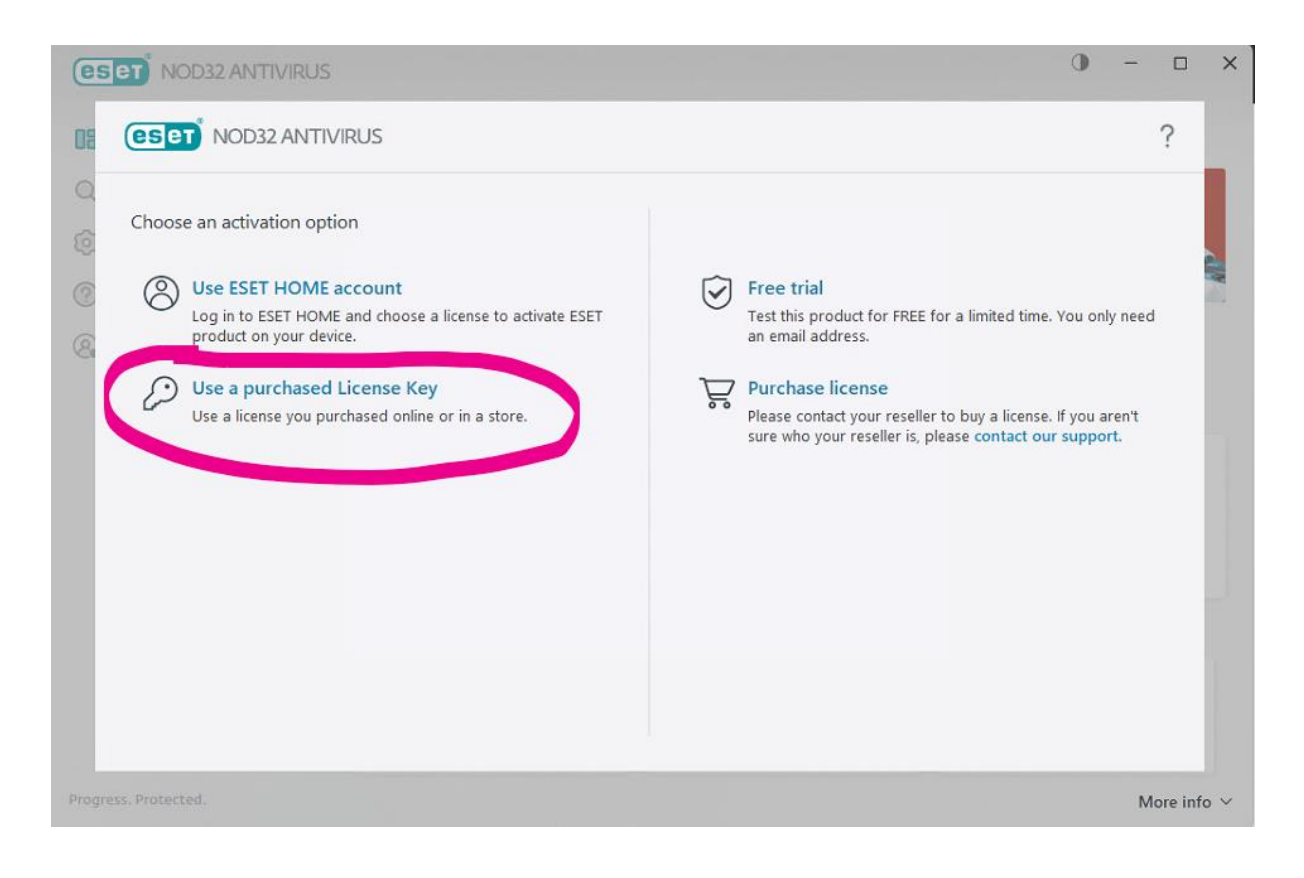

| eset NOD32 ANTIVIRUS                                                               | 0 | - |          | ×   |
|------------------------------------------------------------------------------------|---|---|----------|-----|
|                                                                                    |   |   | ?        |     |
| C Enter a License Key                                                              |   |   |          |     |
| C License Key                                                                      |   |   |          |     |
| Where can I find the License Key?<br>I have a Username and Password, what do I do? |   |   |          |     |
|                                                                                    |   |   |          |     |
|                                                                                    |   |   |          |     |
| Continue Back                                                                      |   |   |          |     |
| Progress. Protected.                                                               |   | N | lore inf | o ~ |

- You DO NOT need to connect this to an account
- Don't remind me again
- You also do not need to enable anything else such as Anti-theft or other modules
- Click " do not remind me again" to stop this or any other options from reappearing

| Y | initializing protection                                                                                                    |
|---|----------------------------------------------------------------------------------------------------|
|   | 800                                                                                                    |
|   | and the second second s |
|   |                                                                                                    |
|   |                                                                                                    |
| A | Connect this device to an ESET HOME account                                                                                                    |
|   | Be informed about the security of this device wherever you are. Use the ESET HOME a<br>manage and view the security of all your devices.                                                                                                    |
|   | Connect to ESET HOME                                                                                                    |
|   | Do not remind me again                                                                                                    |
| A | Setting up ESET NOD32 Antivirus                                                                                                    |
| 9 | Protection is being initialized, and some features may not be fully functional yet.<br>This may take a little while.                                                                                                    |
|   |                                                                                                    |

### **CONFIGURING ADVANCED SETTINGS - WINDOWS UPDATES**

- Press F5 on your keyboard to open the ESET Advanced settings
- Tools on the left menu

- Expand the + sign next to Microsoft Windows Updates
- Change to No Updates
- OK

(This is because Microsoft Security Centre manage and report on windows updates)

| (CONTINUE) NOD32 ANTIVIRUS |                                                |            | □ ×    |
|----------------------------|------------------------------------------------|------------|--------|
| Advanced setup             | 1                                              | 0,         | × ?    |
| DETECTION ENGINE           | MICROSOFT WINDOWS® UPDATE                      |            |        |
| UPDATE                     | Notify about Microsoft Windows® system updates | No updates | ~ 0    |
| WEB AND EMAIL              | ESET CMD                                       |            |        |
| DEVICE CONTROL             |                                                |            |        |
| TOOLS 0                    |                                                |            |        |
| Log files                  |                                                |            |        |
| Proxy server               |                                                |            |        |
| Notifications              |                                                |            |        |
| Gamer mode                 |                                                |            |        |
| Diagnostics                |                                                |            |        |
| USER INTERFACE             |                                                |            |        |
|                            |                                                |            |        |
|                            |                                                |            |        |
|                            |                                                |            |        |
|                            |                                                |            |        |
|                            |                                                |            |        |
| Default                    |                                                | €ок        | Cancel |

### **CONFIGURING ADVANCED SETTINGS - IN DEPTH VIRUS SCAN**

- Press F5 again to get into the Advanced Menu again
- Next click on Detection Engine
- Malware Scans
- Expand the + next to On-Demand Scan
- Change to In-depth scan
- OK

(This is to do a more in depth virus scan when manual scanning is completed)

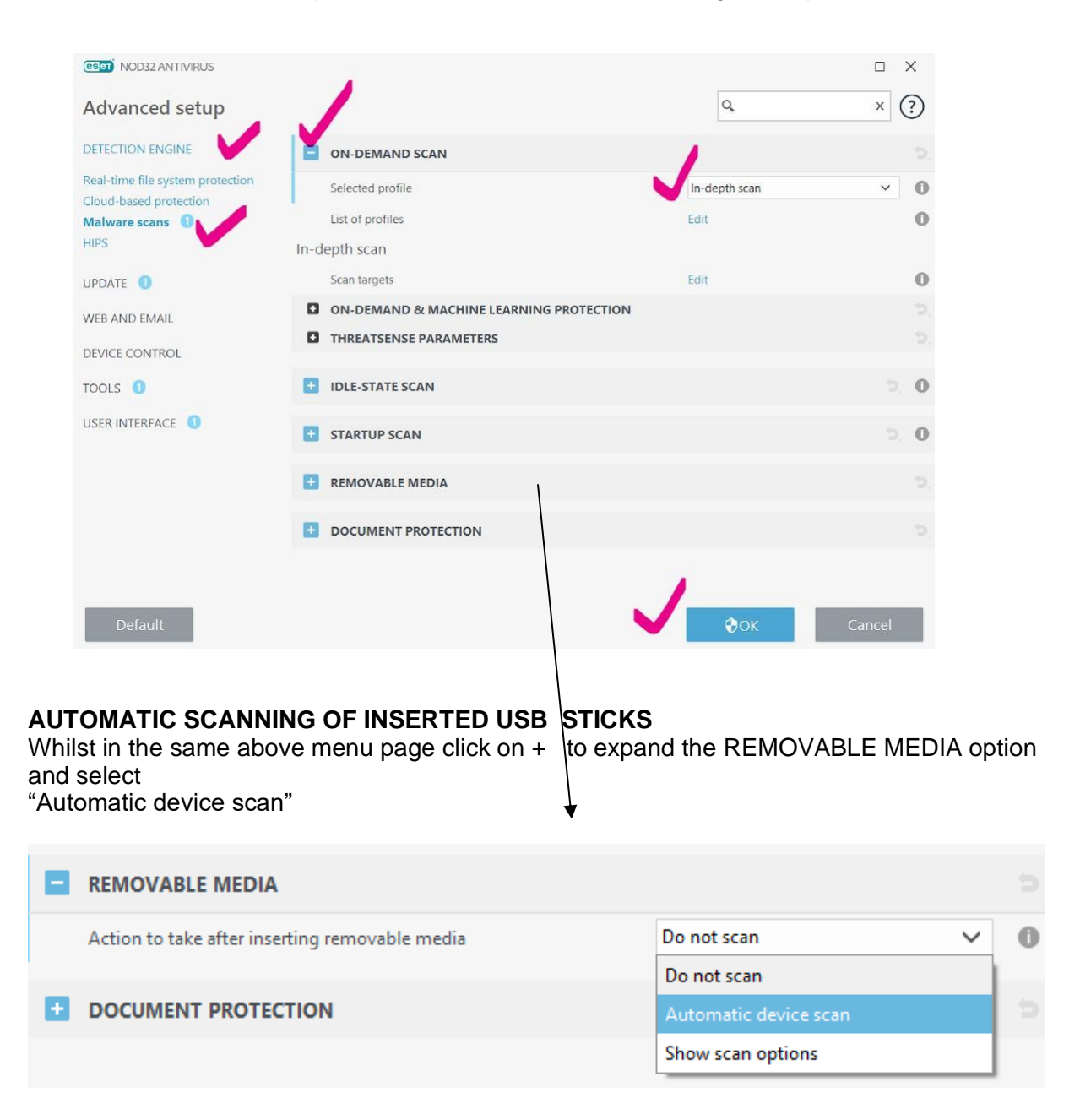

### LOCKING DOWN ESET SO IT CANNOT BE REMOVED / CHANGED / TURNED OFF

(especially by hackers or unauthorised people)

- Press F5 again to get into the Advanced Menu again
- Next click on User Interface
- Expand the + next to Access Setup
- Password Protect Settings
- Set
- A window appears, type in a password twice and make sure you record it somewhere safe
- THE PASSWORD USED SHOULD BE : accessAV32!
- OK
- OK again

(This will protect the software from being changed or uninstalled by unauthorised people)

| (CSET) NOD32 ANTIVIRUS |                              |              | □ ×    |
|------------------------|------------------------------|--------------|--------|
| Advanced setup         |                              | ٩            | × ?    |
| DETECTION ENGINE       | USER INTERFACE ELEMENTS      |              |        |
| UPDATE 1               | ALERTS AND MESSAGE BOXES     |              |        |
| WEB AND EMAIL          | _                            |              |        |
| DEVICE CONTROL         | ACCESS SETUP                 |              | ಿ. 0   |
| TOOLS 🚺                | Password protect settings    | Set          |        |
| USER INTERFACE         | CUSTOMER EXPERIENCE IMPROVEM | IENT PROGRAM |        |
|                        | (CECT NOD32 ANTIVIRUS        | ×            |        |
|                        | Password setup               | (?)          |        |
|                        | New password                 | •••••        |        |
|                        | Confirm password             | •••••        |        |
|                        |                              | OK Cancel    |        |
|                        | L                            |              |        |
| Default                |                              | Фок          | Cancel |

# **ESET PLUG-IN FOR OUTLOOK**

This can cause Outlook to crash so we disable it from the Add-Ins section in Outlook However, this then brings up alerts in ESET such as the below.

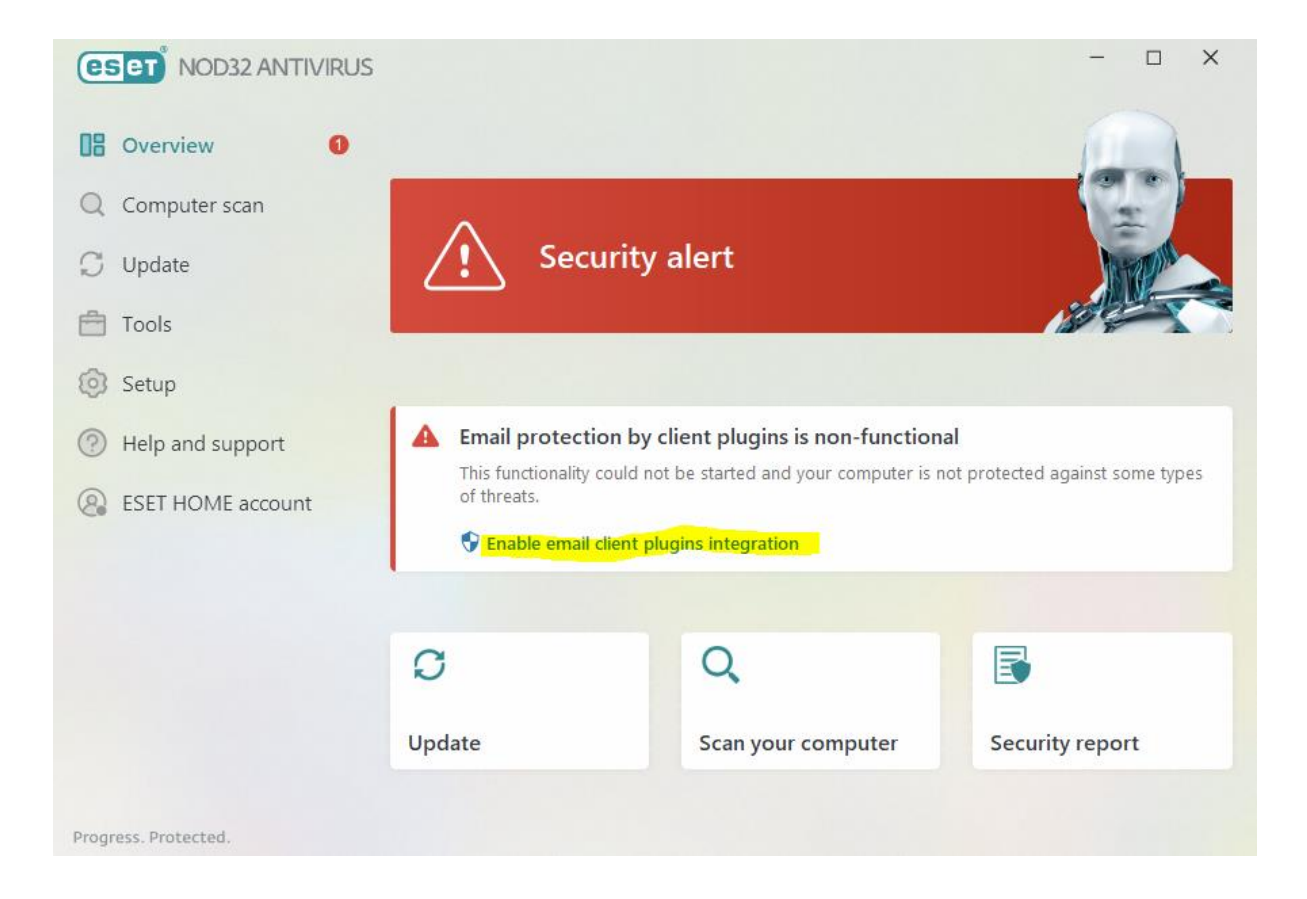

To stop this notification do the following:

# HOW TO TURN OFF EMAIL PROTECTION MESSAGE in ESET

Open Eset F5 for Advanced section Notifications Application Statuses Edit Web and Email (bottom) Untick the box for : Email protection by client is non-functional ok ok (see screenshot on next page)

| (eset) NOD32 ANTIVIRUS |                                                          |      |              |        |
|------------------------|----------------------------------------------------------|------|--------------|--------|
| Advanced setup         |                                                          | Q,   | × ?          |        |
| DETECTION ENGINE       | APPLICATION STATUSES                                     |      | 5            |        |
| UPDATE                 | Application statuses                                     | Edit | 0            |        |
| WEB AND EMAIL          | (ESET) NOD32 ANTIVIRUS                                   |      | ·            | □×     |
| DEVICE CONTROL         | Selected application statuses will be displayed          |      |              | ?      |
| TOOLS                  |                                                          |      |              | Q      |
| USER INTERFACE         | Name                                                     |      | Show         |        |
|                        | ANTI-PHISHING PROTECTION                                 |      |              |        |
|                        | ANTIVIRUS                                                |      |              |        |
| Forwarding             | DEVICE CONTROL                                           |      |              |        |
| PRIVACY SETTINGS       | GENERAL                                                  |      |              |        |
|                        | HIPS                                                     |      |              |        |
|                        | LICENSING                                                |      |              |        |
|                        | UPDATE                                                   |      |              |        |
|                        |                                                          |      |              |        |
|                        | Email client protection is paused                        |      | $\checkmark$ |        |
|                        | Email protection by client plugins is non-functional     |      |              |        |
|                        | Email protection by protocol filtering is non-functional |      | $\checkmark$ |        |
| Default                |                                                          |      |              |        |
|                        |                                                          |      | ОК           | Cancel |

#### -----

This completes the customised installation and advanced configuration of your antivirus product.

Computer Clinic Team Evolving IT Solutions & Systems for People

**Computer-Clinic - First Aid for Computers Ltd** 

**t**: 03-3 90-91-92

e:hello@computerclinic.nz

w: <a href="http://www.computerclinic.co.nz">www.computerclinic.co.nz</a>